# 利用者登録

電子入札システムを使用する場合はICカードを用いて利用者登録を行う必要があります。

<u>メインメニュー(受注者)の表示</u> ホームページより、電子入札システムへ遷移できます。 ★田村市HP 電子入札システム入口案内

ホーム「くらし・行政」⇒「企業・事業者」⇒「【入札・契約】の項目の『電子入札システム』」 ⇒「電子入札システム入口」

| CALS/EC - Internet Explorer |                                                                                                    | x |
|-----------------------------|----------------------------------------------------------------------------------------------------|---|
| <b>00000</b><br>電子入札システム    |                                                                                                    |   |
|                             | 「調達機関・工事、コンサル/物品、役務/少額物品」選択画面(受注者用)                                                                               |   |
|                             | 調達機関: 〇〇〇〇機構                                                                                                    |   |
|                             | <u> 回 打 事、コンサル</u> ① 物品、役務  ①                                                                                     |   |
|                             | <u> 回少額物品、少額役務</u>                                                                                                |   |
|                             | <注意事項><br>本画面は電子入札システム新方式(脱Java方式)の画面となり、新方式に対応したPCの設定が必要となります。<br>ご利用の読証局や発注機関のホームページをご確認のうえ、新方式に対応した設定を行ってください。 |   |
|                             |                                                                                                    |   |
|                             |                                                                                                    |   |
|                             |                                                                                                    |   |
|                             | <b>a</b> 100%                                                                                                    | • |

# TH君登録/電子入札選択画面(受注者)の表示 CALS/EC - Internet Explorer ・ ・ ・ ・ ・ ・ ・ ・ ・ ・ ・ ・ ・ ・ ・ ・ ・ ・ ・ ・ ・ ・ ・ ・ ・ ・ ・ ・ ・ ・ ・ ・ ・ ・ ・ ・ ・ ・ ・ ・ ・ ・ ・ ・ ・ ・ ・ ・ ・ ・ ・ ・ ・ <

# 利用者登録メニューの表示

| CALS/EC - Internet Exp   | lorer    |                    |                    |
|--------------------------|----------|--------------------|--------------------|
| <b>00000</b><br>電子入札システム | 入礼情報サービス | 2016年10月26日 17時00分 | CALS/EC 電子入札システム 🔗 |
| の利用者登録処理                 | 2        | (A)                |                    |
|                          |          |                    |                    |
|                          |          |                    |                    |
|                          |          |                    |                    |
|                          |          | CALS/EC 電子入札シス     | Ŧム                 |
|                          |          | 受注者クライアント          |                    |
|                          |          |                    |                    |
|                          |          |                    |                    |

## <u>操作説明</u>

中央上部『**OOOO年OO 月OOHOO時OO分』(A)**の表示に変わるまで 操作は行わないでください。 (A)に変わった後、**利用者登録処理ボタン②**をクリックします。

| CALS/EC - Internet Explorer |                    |                      |
|-----------------------------|--------------------|----------------------|
| € 0000                      | 2016年10月26日 17時01分 | CALS/EC 電子入札システム 🛛 🖉 |
| 電子入札システム 入札情報               | サービス               |                      |
| ○利用者登録処理                    | 利用者登録メニュー          |                      |
|                             |                    |                      |
|                             |                    |                      |
|                             |                    |                      |
|                             |                    |                      |
|                             |                    |                      |
|                             |                    |                      |
|                             |                    |                      |
|                             |                    |                      |
|                             |                    |                      |
|                             | ① 登録 変更            | ICカード更新              |
|                             |                    |                      |
|                             |                    |                      |

# <u>PIN 番号入力</u>

| PIN番号入力ダイアログ       |
|--------------------|
| PIN番号を入力してください。    |
| PIN番号: ②<br>担当者:   |
| ок 3 <b>年</b> ャンセル |

※1 ログイン時や画面遷移をする際に下記メッセージが表示されます。 本メッセージが表示されている間は操作しないでください。

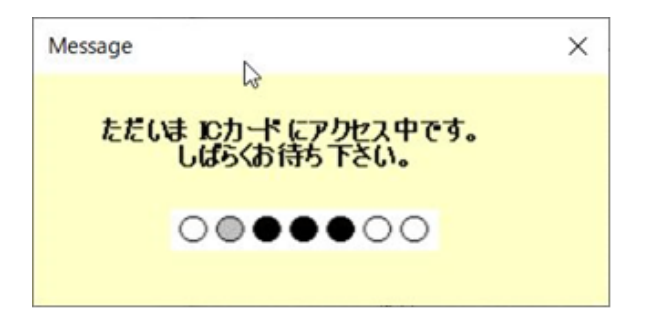

| <u>資格審査情報検索</u>            |                                  |                                                                                        |                                                                                              |       |
|----------------------------|----------------------------------|----------------------------------------------------------------------------------------|----------------------------------------------------------------------------------------------|-------|
| CALS/EC - Internet Explore | er                               |                                                                                        |                                                                                              |       |
| <b>0000</b><br>電子入札システム    | 入札情報サービス                         | 2016年10月26日 17時34分                                                                     | <b>CALS/EC</b> 電子入札システム                                                                      | Ø     |
| ○利用者登録処理                   |                                  | 資格審查情報検索                                                                               |                                                                                              |       |
|                            | 資格 <sup>;</sup><br>(※)           | 審査情報の検索を行います。業者番号と、確認のために商号<br>の項目は、必須入力です。                                            | 又は名称を入力して下さい。                                                                                |       |
|                            | 業者番号<br>商号又は名称<br>ユーザID<br>バスワード | AA0000001<br>(株)OO工務店<br>:<br>:<br>:<br>:<br>:<br>:<br>:<br>:<br>:<br>:<br>:<br>:<br>: | <ul> <li>(半角英数字9文字)</li> <li>(40文字以内)</li> <li>(半角英数20文字以下)</li> <li>(半角英数20文字以下)</li> </ul> |       |
|                            |                                  | 注意事項が記載されます。<br>内容を確認の上、入力して下さい。                                                       |                                                                                              |       |
|                            |                                  | ① <u>検索</u> 戻る                                                                         |                                                                                              |       |
|                            |                                  |                                                                                        |                                                                                              |       |
|                            |                                  |                                                                                        |                                                                                              |       |
|                            |                                  |                                                                                        |                                                                                              |       |
|                            |                                  |                                                                                        |                                                                                              |       |
|                            |                                  |                                                                                        | <b>e</b> , 10                                                                                | 00% 👻 |

「業者番号」・「商号又は名称」はメールにて送信します。ICカードの準備が整いました ら、nyusatsu@city.tamura.lg.jp 宛てに業者番号通知希望の旨、メール願います。 なお、工事や測量等で業者番号を取得済みの場合は、基本的に同じ番号を使用できますが、 委任先が変わる場合は、別番号を取得する必要があるためご注意ください。

### <u>利用者登録画面の表示</u>

CALS/EC - Internet Explorer \_ D \_X Ø 00000 電子入札システム **CALS/EC** 電子入札システム 入札情報サービス 1 利用者登録 •利用者登録処理 利用者登録では、業者情報とICカードの登録を行います。 (※)の項目は、必須入力です。 企業情報 :(株)〇〇工務店 企業名称 企業郵便番号 : 123-4567 :0000市××町ム丁目1-1-1 企業住所 代表者氏名 :代表 1太郎 代表者役職 :代表取締役社長 (※)(半角 例:03-0000-0000) 代表電話番号 : 03-0000-0001 : 03-0000-0001 代表FAX番号 (※)(半角 例:03-0000-0000) 部署名 : 〇〇部 (※)(30文字以内) 指名時はここにメールが送信されます。 代表窓口情報 : 00部 連絡先名称(部署名等) (※)(60文字以内) 連絡先郵便番号 : 123-4567 (※)(半角 例:123-4567) :0000市××町ム丁目1-1-1 連絡先住所 (※)(60文字以内) : 代表 1太郎 連絡先氏名 (※)(20文字以内) 連絡先電話番号 : 03-0000-0001 (※)(半角 例:03-0000-0000) 連絡先FAX番号 : 03-0000-0001 (※)(半角 例:03-0000-0000) 連絡先メールアドレス (※)(半角100文字以内) : test@test メールアドレス再入力 : test@test (※)(上記内容再度入力) IC力一ド利用部署情報 IC力-F'企業名称 :テストM株式会社 ICカード企業住所 :テスト県テスト市テスト町十三丁目 ICカード 取得者氏名 :テスト 十三 ICカード取得者住所 :\*\*\* 連絡先名称(部署名等) : 00部 (※)(00文字以内) 連絡先郵便番号 : 123-4567 (※)(半角 例:123-4567) :0000市××町ム丁目1-1-1 連絡先住所 (※)(60文字以内) 連絡先氏名 : 代表 1太郎 (※)(20文字以内) : 03-0000-0001 連絡先電話番号 (※)(半角例:03-0000-0000) : 03-0000-0001 (※)(半角例:03-0000-0000) 連絡先FAX番号 連絡先メールアドレス : test@test (※)(半角100文字以内) メールアドレス再入力 : test@test (※)(上記内容再度入力) (1) 入力内容確認 戻る 100% -

| 5/EC - Internet Explorer |                 |                                                                                |          |
|--------------------------|-----------------|--------------------------------------------------------------------------------|----------|
| 0000                     |                 | 2046年40月26日 488年46公 CALS/EC 電子入札システム                                           | Ø        |
| 電子入札システム 入札制             | 青報サービス          | 2010+10/1201 100(10))                                                          | <u> </u> |
| D JAK 23 ATLAN YO        |                 | 登得由突破到                                                                         | ^        |
| 用有豆蒜炒理                   |                 | 西南北山口山田町の                                                                      |          |
|                          | 企業情報            |                                                                                |          |
|                          | 企業名称            | :(株)00工務店                                                                      |          |
|                          | 企業郵便番号          | : 129-4567                                                                     |          |
|                          | 企業住所            | : OOOO市××町ム」目1-1-1                                                             |          |
|                          | 代表者氏名           |                                                                                |          |
|                          | 代表者役職           | : 代表収彿役在長                                                                      |          |
|                          | 代表电話番号          | . 03-0000-0001                                                                 |          |
|                          | 1、我FAX番号<br>就署空 | · OOB                                                                          |          |
|                          | 09970           | · COOP                                                                         |          |
|                          | 代表窓口情報          |                                                                                |          |
|                          | 連絡先之称(部署之等)     | :008                                                                           |          |
|                          | 連絡先郵便報号         | : 129-4567                                                                     |          |
|                          | 演怒失住所           | : 00000ま××町A工目1-1-1                                                            |          |
|                          | · 這級先氏之         |                                                                                |          |
|                          | 這級先雷託垂号         | : (18-0000-0001                                                                |          |
|                          | 道総先日本公本号        | : (8-0000-0001                                                                 |          |
|                          | 連絡先メールアドレス      | : test@test                                                                    |          |
|                          | ICカード利用部署情報     |                                                                                |          |
|                          | IC力一ド企業名称       | : テストM株式会社                                                                     |          |
|                          | ICカード企業住所       | :テスト県 テスト市テスト町十三丁目                                                             |          |
|                          | ICカード取得者氏名      | : 77 +=                                                                        |          |
|                          | ICカード取得者住所      | : ***                                                                          |          |
|                          | 連絡先名称(部署名等)     | :00部                                                                           |          |
|                          | 連絡先郵便番号         | : 123-4567                                                                     |          |
|                          | 連絡先住所           | :0000市××町厶丁目1-1-1                                                              |          |
|                          | 連絡先氏名           | :代表 1太郎                                                                        |          |
|                          | 連絡先電話番号         | : 03-0000-0001                                                                 |          |
|                          | 連絡先FAX番号        | : 03-0000-0001                                                                 |          |
|                          | 連絡先メールアドレス      | : test@test                                                                    |          |
|                          | IC力一ド情報         |                                                                                |          |
|                          | 証明書シリアル番号       | : 3616724959280313906                                                          |          |
|                          | 証明書発行者          | : OU=TestAOSign G2 Certification Authority.0=Nippon Denshi Ninsho Co.Ltd.,C=JP |          |
|                          | 証明書有効期限         | : 2017/07/01                                                                   |          |
|                          |                 | 企業情報及び ICカード利用部署情報の企業名称が                                                       |          |
|                          |                 | 御社の企業名称であることを確認してください。                                                         |          |
|                          |                 | この内容でよろしければ登録ボタンを押してください                                                       |          |
|                          |                 |                                                                                |          |

# 利用者情報登録結果の印刷

| CALS/EC - Internet Explorer  |                                                                                                    |                                 |                  |
|------------------------------|----------------------------------------------------------------------------------------------------|---------------------------------|------------------|
| 0000<br>電子入札システム 入利情報日       | 2016年10月26日 18時19分                                                                                                    | <b>CALS/EC</b> 電子入札システム         | Ø                |
| 第十八月システム<br>入社情報報<br>刊用者登録処理 | サービス<br>利用者情報の登録が完ていたしました。<br>企業のは995000000005です。<br>登録です場に登録したメールアトレスに登録完了メール<br>ノールが配信されない場合には、登録作客を再度、確認<br>プラウザを右上のメポタンで一度終了させて下さい。 | が迷悟されます。<br>助うた機画 (Calua<br>] ② |                  |
|                              |                                                                                                    | € 10                            | J0% <del>-</del> |

## 利用者申請書受理メール

利用者が以下のように登録されましたのでお知らせ致します。 このメールは登録された連絡先メールアドレス宛に送信されています。

企業ID : 000000000110001 企業名称 : OOO工務店 連絡先氏名: OO 太郎 連絡先住所: 神奈川県川崎市高津区×××

メールのイメージ図